# **IJOURNET (Quick Reference Guide)**

Welcome Let's Get Started

| <b>T</b> .                                                                                                    |                                                                                                    | Welcome! Diva Enterprises Pvt Ltd. (IPs Last access 22-Oct-2024                                                  | 10:35) (103.57.187.179)  |
|----------------------------------------------------------------------------------------------------|----------------------------------------------------------------------------------------------------|----------------------------------------------------------------------------------------------------|--------------------------|
| Ijournet                                                                                                    |                                                                                                    | Users online: 11460                                                                                              |                          |
| Home About Us                                                                                                    | Products Price List Contact Us Tutorial                                                                                                    | Letter and the second second second second second second second second second second second second second second | ogin/Register            |
|                                                                                                    | Gateway to access                                                                                                    | , disperse and preserve knowledge!                                                                               |                          |
|                                                                                                    |                                                                                                    |                                                                                                    | REMOIN                   |
| Mondra .                                                                                                    | Search for:                                                                                                    | нер                                                                                                    |                          |
|                                                                                                    | Exemple: Plant* OR "Nano technology"                                                                                                    | in Title 🗸                                                                                                    | ACCES.                   |
|                                                                                                    | AND V                                                                                                    | in Author 🗸                                                                                                    |                          |
| SP. Cryster -                                                                                                    | AND V                                                                                                    | en enter firstname) in Publication V Glo                                                                         | be Publication Pvt. Ltd. |
| igs                                                                                                    | Example: IIMS Journa, arrow keys to select then Enter                                                                                                    | Search Clear                                                                                                    |                          |
| and Ground Improviment                                                                                                    |                                                                                                    |                                                                                                    |                          |
| 3100                                                                                                    | Peer Review Platform Available                                                                                                    |                                                                                                    |                          |
|                                                                                                    | What's New                                                                                                    |                                                                                                    |                          |
| applied science                                                                                                    | Journals (290) Cpen Act                                                                                                    | ccess (28) 📚 Subjects (25) 👔 Price List                                                                          |                          |
| SIDDHANT                                                                                                    | Most Read Publication (14.0ct-2024 to 20.0ct-2024)                                                                                                    |                                                                                                    |                          |
| All sector and the sector of the sector of t | Research Journal of Pharmacy and Technology                                                                                                    | Agricultural Economics Research                                                                                  |                          |
| Name of Column Streements                                                                                                    | RJPT Mathematica                                                                                                    |                                                                                                    |                          |
| management                                                                                                    | Macrophysical and American and American and American and American and American American and American American Am<br>American American Am<br>American American Am<br>American American American American American American American American American American American American American American American American American American American American Am<br>American American American American American America |                                                                                                    |                          |
| And a second second sec | ABJ3                                                                                                    |                                                                                                    |                          |
|                                                                                                    |                                                                                                    | Last Issue Uploaded                                                                                              |                          |
| No monuel la                                                                                                    |                                                                                                    | Furlage the Hamanage On the Hamanage You Care                                                                    |                          |
| No manual ic                                                                                                    | gin required: You are automatically                                                                                                    | Explore the Homepage, On the Homepage, You Can:                                                                  |                          |
| logged in via                                                                                                    | your institution's registered IP address.                                                                                                    | <b>Search for Articles:</b> Use the search har to find specific resear                                           | ch tonicc                |
|                                                                                                    |                                                                                                    | Search for Articles. Use the search bar to find specific research                                                | ch topics,               |
| If you see the                                                                                                    | welcome message at the top right, you                                                                                                    | authors, or journals.                                                                                            |                          |
| are successfu                                                                                                    | Ily accessing through the registered IP.                                                                                                    | Drawaa hu Dradusta Fasilu avalara lavraala Subiast sellasti                                                      |                          |
|                                                                                                    |                                                                                                    | browse by Products: Easily explore Journals, Subject collection                                                  | ons and                  |
| If the <b>welcom</b>                                                                                                    | <b>Te message</b> does not appear, you are                                                                                                    | Archives relevant to your field.                                                                                 |                          |
| likely accessi                                                                                                    | ng from an unregistered IP address                                                                                                    | <b>Bomoto Accosc:</b> Accosc contant from anywhere by pairing us                                                 | our dovice               |
| incly accessi                                                                                                    |                                                                                                    | I <b>Remole Access:</b> Access content from anywhere by bailing vo                                               | jur device.              |

For assistance or access issues, please contact the subscription team.

**Remote Access:** Access content from anywhere by pairing your device.

**Contact Support:** Find quick links to customer service for any assistance.

## **Access Subscribed Content**

| Ijournet                                           | urnals Network |                     |                 | Welcome! Diva Enterprises Pvt Ltd. (IPs Last access 22-00<br>Users online: 4 | 4-2024 11:29) (103.57.187.179)<br>406 |
|----------------------------------------------------|----------------|---------------------|-----------------|------------------------------------------------------------------------------|---------------------------------------|
| Home About Us                                      | Products       | Price List          | Contact Us      | Tutorial                                                                     | Login/Register                        |
|                                                    | Journals P     | Products availa     | ble             | Gateway to access, disperse and preserve knowledge!                          | EMOX                                  |
| Marca                                              | Subject Co     | llections           |                 | Help                                                                         | a la m                                |
|                                                    | Archives       |                     | Plant OD "Nana  | in Title 🗸                                                                   | ACCES                                 |
|                                                    | Directory      |                     |                 | in Author V                                                                  | G                                     |
| agriculture                                        | Complete V     | Website<br>Example: | IIMS Journa, ar | in Publication V                                                             | Globe Publication Pv1. Ltd.           |
| India Jacrai of Gaugethetes<br>and Grand Ingroment |                |                     |                 | Search Clear                                                                 |                                       |

## **Browse Products Easily**

Explore the content by selecting from various product categories:

- Journals: View List of Journals available on IJOUR.net
- Subject Collections: View List of Journals organized by Subject Collections.
- Archives: Find historical articles and past research in our archives.
- **Complete Website**: Search the entire website for a comprehensive list of journals.

# Browse by Journals

A B C D E F G H I J K L M N O P Q R S T U V W X Y Z

## Journal title

- II Academic Discourse
- [ S A Jain College ] Archive Available ACADEMICIA: An International Multidisciplinary Research Journal
- [South Asian Academic Research Journals] Archive Available Advances in Applied Research
- [Psgr Krishnammal College For Women ] Archive Available
- [Plant Research And Educational Promotion Society In Association With Srkss ] Archive Available
- [Agricultural Economics Research Association ] Archive Available
- [Indian Society Of Agricultural Engineers] Archive Available
- [Punjab Agricultural University, Ludhiana] Q Agricultural Reviews
- [Agricultural Research Communication Centre] Archive Available
- [Agricultural Research Communication Centre ] Archive Available

## **Navigating Journals**

Click on Products > Journals to view the complete list of available journals on ljournet.

You'll find the Journal Name, Publisher, and Archives Available.

Filter Journal alphabetically for easy browsing.

|                                                                                                    | Filter by Publications                   |                                                                                                    |  |  |
|----------------------------------------------------------------------------------------------------|------------------------------------------|----------------------------------------------------------------------------------------------------|--|--|
| Ijournet                                                                                                    | Welcome! Di                              | iva Enterprises Pvt Ltd. (IPs Last access 22-Oct-2024 11:29) (103.57.187.179)<br>Users online: 2832                                                                   |  |  |
| Home My Profile About Us Products Price List Contac                                                                                                    | t Us Tutorial                            | Login/Register                                                                                                    |  |  |
| Currently showing<br>All publications<br>Open Access publications<br>Subscribed publications<br>Subscribed and Open Access publication<br>No. of publication(s) available for the select    | Go<br>s<br>ion(s) made: 290              | Log In<br>Log In<br>Subscribed<br>Open Access<br>Non-Subscribed                                                                                                    |  |  |
| Filter by Access Type:Select your preferred type of publication:A.All PublicationsB.Open Access OnlyC.Subscribed OnlyD.Subscribed & Open AccessThe number of publications (290) will update | e automatically based on your selection. | Quick Access with Color Coding:<br>Blue: Full access to subscribed content<br>Green: Open Access (free for all)<br>Red: Non-subscribed content (requires<br>purchase) |  |  |
| Journal's Homepage                                                                                                    |                                          |                                                                                                    |  |  |
| Ijournet<br>International Academic Journals Network                                                                                                    | Welcome! Di                              | va Enterprises Pvt Ltd. (IPs Last access 22-Oct-2024 11:29) (103.57.187.179)<br>Users online: 3679                                                                    |  |  |

| nome my prome                                                                                                    | About us products price List Contact us Tutorial                                                                                                    | Login/ Register                                                                                                    |
|----------------------------------------------------------------------------------------------------|----------------------------------------------------------------------------------------------------|----------------------------------------------------------------------------------------------------|
|                                                                                                    | Email id                                                                                                    | Log In                                                                                                    |
| Academic                                                                                                    | Academic Discourse                                                                                                    |                                                                                                    |
| Discourse<br>Journal Home<br>Current Issue<br>Archive<br>Registration<br>Editorial Board<br>Aims & Scope<br>Author<br>Guidelines<br>Ethics &<br>Matpractice<br>News & Events<br>Subscribe TOC<br>-Aletts<br>FREE<br>Sample Issue | Publication's web-site Publisher: S A Jain College Print ISSN: 2278-3296 Online ISSN: 2349-4441 Number of issues per year: 2 Print frequency: Half-Yearly Month(s) of publication: June and December Description: Academic Discourse is indented to serve as a comprehensive forum for theoretical and empirical research in cross-border issues. Being provides an interdisciplinary forum for the publication of theoretical perspectives, research findings, case studies, policy analyses and be submissions that improve our conceptual understanding or propose policy and developmental tools by analyzing empirical evidence, wh anecdotal. The scope of journal is not limited to particular issues or particular region but worldwide. | every example       PERF<br>Discourse         i       i         i       i     < |
| Trial Access                                                                                                    | Indexed and Abstracted with Scientific Journal Impact Factor(SJIF) - 7.178, Google Scholar, EBSCO Discovery, CNKI Scholar, Summ<br>Central, I2OR, ESJI, DRJI and ISRA-JIF.                                                                                                    | non(ProQuest), Primo and Primo                                                                                                    |

## Information Available On Journal's Homepage:

- **Publisher:** Who publishes the journal.
- **ISSN:** The unique International Standard Serial Number.
- Publication Frequency: How often the journal is published (e.g., monthly, quarterly, yearly).
- Journal Description: Overview of the journal's focus and scope
- Indexing Information: Lists of databases where the journal is indexed.

- Current Issue: View the latest uploaded issue of the journal.
- Archive: Explore past issues, organized year-wise.
- Editorial Board: Details about the journal's editors and reviewers.
- Author Guidelines: Instructions for submitting research articles.
- Ethics and Malpractice: Policies ensuring ethical standards in publication.
- Subscribe TOC Alerts: Sign up for updates on new issues and content.
- Access Free Sample Issues: Preview sample issues of our journals before you subscribe

## Journal Navigation: Current and Previous Issues

| Ijournet<br>International Academic Jos               | Welcome! Diva Enterprises Pvt Ltd. (IP)                                                                                                    | s Last access 22-Oct-2024 11:29) (103.57.187.179)<br>Users online: 3966                                                                                                    |
|------------------------------------------------------|----------------------------------------------------------------------------------------------------|----------------------------------------------------------------------------------------------------|
| Home My Profile                                      | About Us Products Price List Contact Us Tutorial                                                                                                    | Login/Register                                                                                                    |
|                                                      | Information for User Email id                                                                                                    | Log In                                                                                                    |
| Academic<br>Discourse                                | Academic Discourse<br>Year 2023, Volume-12, Issue-2 (December)<br>Print ISSN : 2278-3296<br>Online ISSN : 2349-4441                                         |                                                                                                    |
| Current Issue                                        | Table of contents <u>RSS Feed</u>                                                                                                    |                                                                                                    |
| A <u>rchive</u> P <u>revious Issue Registration </u> | Re-defining and problematizing the identification of kali iconography from a dancer's headpiece in the collection of LACMA Adeesh Babu, Dr. Meghali Goswami | Academic<br>Discourse                                                                                                    |
| Editorial Board<br>Aims & Scope<br>Author            | <u>Unveiling Panipat: A journey through medieval chronicles</u><br>Dr. Chand Singh                                                                          | 1     1     1     1     1     1     1     1     1     1     1     1     1     1     1     1     1     1     1     1     1     1     1     1     1     1     1     1     1     1     1     1     1     1     1     1     1     1     1     1     1     1     1     1     1     1     1     1     1     1     1     1     1     1     1     1     1     1     1     1     1     1     1     1     1     1     1     1     1     1     1     1     1     1     1     1     1     1     1     1     1     1     1     1     1     1     1     1     1     1     1     1     1     1     1     1     1     1     1     1     1     1     1     1     1     1     1     1     1     1     1     1     1     1     1     1     1     1     1     1     1     1     1     1     1     1     1     1     1     1     1     1     1     1     1     1     1     1     1     1     1     1     1     1     1     1     1     1     1     1     1     1     1     1     1     1     1     1     1     1     1     1     1     1     1     1     1     1     1     1     1     1     1     1     1     1     1     1     1     1     1     1     1     1     1     1     1     1     1     1     1     1     1     1     1     1     1     1     1     1     1     1     1     1     1     1     1     1     1     1     1     1     1     1     1     1     1     1     1     1     1     1     1     1     1     1     1     1     1     1     1     1     1     1     1     1     1     1     1     1     1     1     1     1     1     1     1     1     1     1     1     1     1     1     1     1     1     1     1     1     1     1     1     1     1     1     1     1     1     1     1     1     1     1     1     1     1     1     1     1     1     1     1     1     1     1     1     1     1     1     1     1     1     1     1     1     1     1     1     1     1     1     1     1     1     1     1     1     1     1     1     1     1     1     1     1     1     1     1     1     1     1     1     1     1     1     1     1     1     1     1     1     1     1     1     1     1     1     1     1     1 |
| Guidelines<br>Ethics &<br>Matpractice                | John Donne: A view from within the feminist movement (with regard to power and cultural hegemony)<br>Salinder Ranga                                         | The second second  |
| News & Events<br>Subscribe TOC<br>-Alerts            | <u>Lessons in financial management from Kautilya's Arthashastra</u><br>Madhvi, Dr Nidhi                                                                     |                                                                                                    |

## Current Issue:

- View the Journal Name (Year, Volume, Issue), and Print/Online ISSN.
- View the Table of Contents (TOC), showing all available articles.

Previous Issue:

• View the details of the most recently uploaded issue prior to the current one.

# Download an Article

| Ijournet<br>International Academic Jou                                                                                                    | Welcome! Diva Enterprises Pvt Ltd. (IPs Last access 22-4<br>Users online:<br>mals Network                                                                                                    | Det-2024 11:29) (103.57.187.179)                                                                                                    |
|----------------------------------------------------------------------------------------------------|----------------------------------------------------------------------------------------------------|----------------------------------------------------------------------------------------------------|
| Home My Profile                                                                                                    | About Us Products Price List Contact Us Tutorial                                                                                                    | Login/Register                                                                                                    |
|                                                                                                    | Email id                                                                                                    | Log In                                                                                                    |
| Academic<br>Discourse                                                                                                    | Academic Discourse<br>Year 2023, Volume-12, Issue-2 (December)<br>Print ISSN : 2278-3296<br>Online ISSN : 2349-4441                                                                                                    |                                                                                                    |
| Current Issue                                                                                                    | Table of contents SRSS Feed                                                                                                    |                                                                                                    |
| Archive Previous Issue Registration Editorial Board Aims & Scope Author Guidelines Ethics & Malpractice News & Events Subscribe TOC -Alerts | Re-defining and problematizing the identification of kali iconography from a dancer's headpiece in the collection of LACMA<br>Adeesh Babu, Dr. Meghali Goswami<br>Unveiling Panipat: A journey through medieval chronicles<br>Dr. Chand Singh<br>John Donne: A view from within the feminist movement (with regard to power and cultural hegemony)<br>Salinder Ranga<br>Lessons in financial management from Kautilya's Arthashastra<br>Madhvi, Dr Nidhi | Academic Discourse<br>Discourse<br>Provide State State State<br>Provide State State State<br>State State State State<br>State State State State State<br>State State State State State<br>State State State State State<br>State State State State State State<br>State State State State State State<br>State State State State State State<br>State State State State State State State State<br>State State State State State State State State<br>State State State State State State State State State<br>State State State State State State State State State<br>State State State State State State State State State State<br>State State Sta |
| FREE<br>Sample Issue<br>Trial Access                                                                                                    | Women entrepreneurs in msmes: Opportunities and challenges<br>Dr. Ritu Gupta<br>Relation of academic achievement and educational background of the prospective teachers<br>Shikha Verma                                                                                                    |                                                                                                    |

- Click on the **Products** tab, then select the Journal of your choice. ٠
- Journal Home Page: Once you're on the journal's home page, click on the Current Issue from the options on the left-٠ hand side.
- Table of Contents (TOC): The TOC will show a list of all available articles in that issue.
- Select an Article: Click on any article title you are interested in. •

|                                                                                | Arti                                                                                                    | cle Homepage                                                                                                    |  |  |
|--------------------------------------------------------------------------------|----------------------------------------------------------------------------------------------------|----------------------------------------------------------------------------------------------------|--|--|
| Ijournet                                                                       | ,                                                                                                    | Welcome! Diva Enterprises Pvt Ltd. (IPs Last access 22-Oct-2024 13:27) (103.57.187.179)<br>Users online: 6102                                                                                                    |  |  |
| Home My Profile                                                                | About Us Products Price List Contact Us Tutorial                                                                                                    | Login/Register                                                                                                    |  |  |
|                                                                                |                                                                                                    | Email id Log In                                                                                                    |  |  |
| Academic<br>Discourse<br>Journal Home                                          | Academic Discourse<br>Year : 2023, Volume : 12, Issue : 2<br>First page : (1) Last page : (16)<br>Print ISSN : 2278-3296. Online ISSN : 2349-4441.                                                                                                    |                                                                                                    |  |  |
| Current Issue                                                                  | Re-defining and problematizing the                                                                                                    | identification of kali iconography from a dancer's                                                                                                    |  |  |
| TOC                                                                            | headpiece in the collection of LACM                                                                                                    | ЛА                                                                                                    |  |  |
| Next Article Registration Editorial Board                                      | Babu Adeesh <sup>1</sup> , Dr. Goswami Meghali <sup>2</sup><br><sup>1</sup> Research Scholar, Department of History of ArtKala Bhavan, Visva                                                                                                    | Bharati University, Santiniketan                                                                                                    |  |  |
| Aims & Scope                                                                   | <sup>2</sup> Associate Professor, Department of History of ArtKala Bhavan, Visv                                                                                                    | a Bharati University, Santiniketan                                                                                                    |  |  |
| Guidelines                                                                     | Online published on 9 May, 2024.                                                                                                    |                                                                                                    |  |  |
| Malpractice                                                                    |                                                                                                    | Abstract                                                                                                    |  |  |
| News & Events<br>Subscribe TOC<br>-Alerts<br>FREE<br>Sample Issue              | This essay presents an iconography analysis of the Los Angeles Cor<br>is described as Bhairava in one study and Kali in another, with unact<br>the character wearing it, the cultural setting, or a potential literary so<br>of the existing logical issues in identifying and dating the same and r<br>materials within the framework of this forbidding iconographic conver | unty Museum of ArtKali crown, a dancer's headpiece. Since it can now be identified in two ways, its human form<br>ceptable dating. However, neither study discusses the connection between this headpiece and its dance tradition,<br>urce for learning more about it. Therefore, using the formalist methodology, this study aims to problematize some<br>edefine them in line with the dance tradition to which they belong. It then creates the possibility for new cultic<br>rgence through its true identification. |  |  |
|                                                                                |                                                                                                    | Keywords                                                                                                    |  |  |
| Trial Access                                                                   | Confluence, Iconography, Kali, Bhadrakali Mudi, Durga, Woodcarvin                                                                                                    | g, Late medieval, Kaliyoottu.                                                                                                    |  |  |
| .indianjournals.com/ijor.a                                                     | spx?target=ijonadi&type=home                                                                                                    | PDF                                                                                                    |  |  |
| Informat                                                                       | tion Available on Article Homepage:                                                                                                    | <ul> <li>Date of Publication: Providing the exact date for reference.</li> <li>Abstract: The abstract gives a summary of the research.</li> </ul>                                                                                                    |  |  |
|                                                                                | Dagos ISSN Numbers                                                                                                    | • Keywords: Important terms associated with the article                                                                                                    |  |  |
| issue, rages issiv inditional information. On the left hand side you will find |                                                                                                    |                                                                                                    |  |  |
| Artic     Artic     Auth                                                       | cie litie: The article is titled in bold letters                                                                                                    | submission guidelines and other journal sections such as                                                                                                    |  |  |

- Authors: Details of Authors
  - Download the Article: Subscriber & Non-Subscriber

Current Issue and Archive.

| т. 🏓 .                                                   | (157.37.188.109)                                                                                                    |
|----------------------------------------------------------|----------------------------------------------------------------------------------------------------|
| IJOURNET                                                 | rnals Network                                                                                                    |
| Home My Profile                                          | About Us Products Price List 2024 Contact Us Tutorial Login/Register                                                                                                    |
| -                                                        | Email id Log In                                                                                                    |
| Academic<br>Discourse                                    | Academic Discourse<br>Year: 2023, Volume : 12, Issue : 2<br>First page : (11)Last page : (16)                                                                                                    |
| Journal Home                                             | Phillissin, 2218-3230. Online 1551, 2349-4441.                                                                                                    |
| Archive                                                  | headning and problematizing the identification of kall iconography from a dancer's                                                                                                    |
| Next Article                                             | Rebu Adeash1 Dr. Gasurari Markali2                                                                                                    |
| Registration Subscribe                                   | <sup>1</sup> Research Scholar, Department of History of ArtKala Bhavan, Visva Bharati University, Santiniketan                                                                                                    |
| Editorial Board                                          | <sup>2</sup> Associate Professor, Department of History of ArtKala Bhavan, Visva Bharati University, Santiniketan                                                                                                    |
| Aims & Scope                                             | Online published on 9 May, 2024.                                                                                                    |
| Guidelines                                               | Abstract                                                                                                    |
| Malpractice<br>News & Events<br>Subscribe TOC<br>-Alerts | This essay presents an iconography analysis of the Los Angeles County Museum of ArtKali crown, a dancer's headpiece. Since it can now be identified in two ways, its human form is described as Bhairava in one study and Kali in another, with unacceptable dating. However, neither study discusses the connection between this headpiece and its dance tradition, the character wearing it, the cultural setting, or a potential literary source for learning more about it. Therefore, using the formalist methodology, this study aims to problematize some of the existing logical issues in identifying and dating the same and redefine them in line with the dance tradition to which they belong. It then creates the possibility for new cultic materials within the framework of this forbidding iconographic convergence through its true identification. |
| Sample Issue                                             |                                                                                                    |
|                                                          | Keywords                                                                                                    |
| Trial Access                                             | Confluence, Iconography, Kali, Bhadrakali Mudi, Durga, Woodcarving, Late medieval, Kaliyoottu.                                                                                                    |
|                                                          | Buy Now PDF                                                                                                    |

#### Access denied

Your current subscription does not entitle you to view this content or <u>Abstract is unavailable</u>, the access to full-text of this Article/Journal has been denied. For Information regarding subscription please click here.

or, You can subscribe other items from IJour.net (Click here to see other items list.)

### If you are a Subscriber:

**Download the Article: At** the bottom of the article page, you will see a **PDF button** to download the article.

Note: You can download the article only if you are a subscriber.

### If you are a Non-Subscriber:

Abstract Access: You can only view the abstract of the article.

Buttons You'll See: "Buy Now" & "PDF"

PDF Access Denied: If you click on the PDF button, you will get an "Access Denied" message.

Buy Full Article: Click "Buy Now" to purchase the full PDF.

Subscription Notice: You may also see a message saying "Your current subscription does not entitle you to view this content" or "Access to full-text has been denied"

| Browse by Subject Collections         |                                                       |                              |                                                                                   |  |  |  |
|---------------------------------------|-------------------------------------------------------|------------------------------|-----------------------------------------------------------------------------------|--|--|--|
| Ijournet<br>International Academic Jo |                                                       | Welcome! Diva Enterprises Pv | t Ltd. (IPs Last access 27-Sep-2024 9:14) (103.57.187.179)<br>Users online: 11743 |  |  |  |
| Home My Profile                       | About Us Products Price List 2024 Contact Us Tutorial |                              | Login/Register                                                                    |  |  |  |
|                                       |                                                       | Email id                     | Log In                                                                            |  |  |  |
|                                       | Subject                                               | Collections                  |                                                                                   |  |  |  |
|                                       | Available subject collection(s) are:                  |                              |                                                                                   |  |  |  |
|                                       | Collection Name                                       | Journal(s)                   | Subscription Rate                                                                 |  |  |  |
|                                       | Agriculture Science Collection                        | 73                           | \$ 14,200.00                                                                      |  |  |  |
|                                       | Animal Science Collection                             | 28                           | \$ 5,000.00                                                                       |  |  |  |
|                                       | Applied Science and Technology Collection             | 58                           | \$ 8,000.00                                                                       |  |  |  |
|                                       | Biotechnology and Life Sciences Collection            | 15                           | \$ 3,100.00                                                                       |  |  |  |
|                                       | Business Economics and Management Collection          | 45                           | \$ 7,750.00                                                                       |  |  |  |
|                                       | Civil Engineering Collection                          | 11                           | \$ 745.00                                                                         |  |  |  |
|                                       | Computer Science Collection                           | 14                           | \$ 2,800.00                                                                       |  |  |  |
|                                       | Horticulture Collection                               | 10                           | \$ 1,100.00                                                                       |  |  |  |
|                                       | Library Science Collection                            | 12                           | \$ 1,600.00                                                                       |  |  |  |
|                                       | Medical Science Collection                            | 47                           | \$ 9,800.00                                                                       |  |  |  |
|                                       | Nursing Collection                                    | 10                           | \$ 2,000.00                                                                       |  |  |  |
|                                       | Pharmacy Collection                                   | 12                           | \$ 4,300.00                                                                       |  |  |  |
|                                       | Social Science Collection                             | 50                           | \$ 7,600.00                                                                       |  |  |  |

#### **Explore by Subject Collections:**

Access peer-reviewed journals in various subjects, ideal for academic and research institutions.

Click on **Products > Subject Collections** to view available categories.

Select a **collection** (e.g., Agriculture, Business, Social Sciences) to see related journals.

Each collection shows the number of available journals. For example:

- Agriculture Science Collection: 73 Journals
- Business Economics and Management Collection: 45 Journals

**Click on any subject collection** to view the list of journals available under that category.

You will see the total number of journals available in that specific subject collection.

You can change the page size to view all journals on one page instead of navigating through multiple pages.

## Browse by Archive (s)

| Ijo  | ournet     | rnals Network                                   |                     | Welcomel D                 | liva Enterp | orises Pvt Ltd. (เคร<br>U | Last access 22-Oct-2024 13<br>Sers online: 10147 | 27) (103.57.187.179) |
|------|------------|-------------------------------------------------|---------------------|----------------------------|-------------|---------------------------|--------------------------------------------------|----------------------|
| Home | My Profile | About Us Products Price List Cont               | act Us Tutorial     |                            |             |                           | Lo                                               | gin/Register         |
|      |            |                                                 |                     |                            | Email id    |                           | Lo                                               | og In                |
|      |            |                                                 |                     | Archive(s) available (190) |             |                           |                                                  |                      |
|      |            |                                                 |                     |                            |             |                           | Adva                                             | antages of Archive   |
|      |            | Results: 190                                    | Show All 🗸 per Page | Change Pagesize            |             |                           | X                                                | Page 1 of 19         |
|      |            |                                                 |                     | Next 10 > Last Page >>     |             |                           |                                                  |                      |
|      |            | Sno Publication Name                            |                     |                            | Archive     | Deep Archive              | No. of Years Available                           |                      |
|      |            | 1 Academic Discourse                            |                     |                            | 10          | 0                         | 12                                               | Details              |
|      |            | 2 ACADEMICIA: An International Multidisciplinar | y Research Journal  |                            | 10          | 0                         | 14                                               | Details              |
|      |            | 3 Advances in Applied Research                  |                     |                            | 10          | 0                         | 16                                               | Details              |
|      |            | 4 Agrica                                        |                     |                            | 10          | 0                         | 13                                               | Details              |
|      |            | 5 Agricultural Economics Research Review        |                     |                            | 10          | 5                         | 35                                               | Details              |
|      |            | 6 Agricultural Engineering Today                |                     |                            | 10          | 1                         | 31                                               | Details              |
|      |            | 7 Agricultural Reviews                          |                     |                            | 5           | 0                         | 25                                               | Details              |
|      |            | 8 Agricultural Science Digest                   |                     |                            | 5           | 0                         | 25                                               | Details              |
|      |            | 9 Agro-Economist                                |                     |                            | 10          | 0                         | 10                                               | Details              |
|      |            | AI-Darkaat Journal of Finance & Management      |                     | Next 10 S Lest Dags 33     | 10          | U U                       | 12                                               | Details              |
|      |            |                                                 |                     | Next 10 > Last Page >>     |             |                           |                                                  |                      |
|      |            |                                                 |                     |                            |             |                           |                                                  |                      |

### Archives Available: Access Past Research Easily

Access Historical Data: You can explore research and data from previous years, making it useful for ongoing studies.

**Click on Products >"Archives":** This section allows you to view past issues and articles for each journal, helping you find valuable information.

## Get useful information from earlier research!

|                                                                                                    | Document Search: Simple                                                                                                    |                             |
|----------------------------------------------------------------------------------------------------|----------------------------------------------------------------------------------------------------|-----------------------------|
| Ijournet                                                                                                    | Welcome! Diva Enterprises Pvt Ltd. (IPs Last access 1-<br>Users online: 1                                                                                                    | 0618 (103.57.187.179)       |
| Home About Us                                                                                                    | Products Price List 2024 Contact Us Tutorial                                                                                                    | Login/Register              |
|                                                                                                    | Gateway to access, disperse and preserve knowledge!                                                                                                    | REMOAN                      |
| agriculture<br>agriculture<br>Control to the second<br>agriculture<br>Control to the second<br>agriculture<br>agriculture<br>agri | Search for:<br>Agriculture<br>Example: Plant' OR "Nano technology"<br>AND<br>Example: Sharma A' OR Sharma A (enter lastname first then enter firstname)<br>AND<br>Example: IIMS Journa, arrow keys to select then Enter<br>What's New<br>Subject-Wise Most Read Articles & Most Read Publiaction<br>What's New<br>Subject-Wise Most Read Articles & Most Read Publiaction<br>What's New<br>Most Read Publication (23-Sep-2024 to 29-Sep-2024)<br>TERL Information Digest on Energy,<br>and Environment<br>Pirit Example: IIMS Journal of Research in<br>Social Sciences<br>More>>> | Clobe Publication Pri. Ltd. |
|                                                                                                    |                                                                                                    |                             |

Users often prefer to search for specific topics within a subject area instead of browsing through all journals.

Use keywords to refine your search.

Enter your search term (e.g., "agriculture") in the homepage search box to quickly find relevant journal articles.

Select from the dropdown options for:

- Title
- Topic
- Author
- Publication
- City/State/Country

Sort results by **relevance** or **date** to find what you need quickly.

# Document Search: Advanced

| Ijournet                                                                                                    | mals Network                                                                                                    | Welcome! Diva Enterprises Pvt Ltd. (IPs Last access 1-Oc<br>Users online: 10                                                                                                    | 8-2024 12:45) (103.57.187.179)<br>1618 |
|----------------------------------------------------------------------------------------------------|----------------------------------------------------------------------------------------------------|----------------------------------------------------------------------------------------------------|----------------------------------------|
| Home About Us                                                                                                    | Products Price List 2024 Contact Us Tutorial                                                                                                    |                                                                                                    | Login/Register                         |
| apriculture<br>apriculture<br>apric | Gateway to accel         Search for:         AND ~         Sharma         Example: Plant* OR "Nano technology"         AND ~         Sharma         Example: Sharma A* OR Sharma A (enter lastname fir         AND ~         Example: IIMS Journa, arrow keys to select then Ent         What's New         Peer Review Platform Available         Image: Open Accel         Most Read Publication (23-Sep-2024 to 29-Sep-2024)         TERL Information Digest on Energy, and Environment         Ruft | esss, disperse and preserve knowledge!         in         in         Title         in         Author         in         Title         Topic         Author         Publication         City\State\Country         ccess (28)         Subjects (25)         Price List 2024         Research Journal of Pharmacy,<br>and Technology.         International Journal of Research in<br>Social Sciences | County Accurate                        |
| Enter Keywo                                                                                                    | r <b>d</b> : Type a keyword (e.g.,                                                                                                    | Select a Field: From the dropdown, pick:                                                                                                    |                                        |
| "Agriculture"<br>Use Boolean<br>AND,                                                                                                    | ) in the first search bar.<br><b>Operators</b> : Choose                                                                                                    | <ul> <li>Title</li> <li>Topic</li> <li>Author</li> <li>Publication</li> </ul>                                                                                                    |                                        |

• **City/State/Country Second Search Bar**: Enter another term (e.g., "Sharma") as the author to refine your search.

Click Search: Get precise, relevant results based on your query.

# View & Filter Your Search Results

| International Academic Journals Netw<br>< <back<br>Refine Search</back<br>                                                                                                    | Subscribed & QA articles                                                                                                    | O Non-Subscrit                                                                                                    | red articles                                                                                                    | All articles                                        | Filter |
|----------------------------------------------------------------------------------------------------|----------------------------------------------------------------------------------------------------|----------------------------------------------------------------------------------------------------|----------------------------------------------------------------------------------------------------|-----------------------------------------------------|--------|
| Search within the first 107 results for Help<br>Search within Title, Abstract & Keywords:<br>Authors<br>Sharma A.R. 6<br>Sharma Manoj 5<br>Sharma S.K. 5<br>Sharma Tarun 4<br>Das T.K. 4<br>Publications<br>Support Category                                                                                                    | Results: 107         1 Title: Employability of postgradua<br>Author(s): Kumar Jitendra, Sharma F.L.,<br>Source: JOURNAL OF COMMUNITY MI<br>Published: Jan 2024 Print ISSN: 2230-1         > PDF   Preview         2 Title: Transforming indian agricul<br>Author(s): Sharma Vijay Paul<br>Source: INDIAN JOURNAL OF AGRICI<br>Published: Sep 2023 Print ISSN: 0971-<br>> PDF   Preview | Show 10 repage<br>ate scholars studying in agriculture<br>, Sisodia S.S., Choudhary Narendra Kumar,<br>OBILIZATION AND SUSTAINABLE DEVE<br>9047 Online ISSN: 2231-6736 DOI: 10.5<br>Iture: Emerging trends, challenges a<br>ULTURAL MARKETING Volume: 37 Issue<br>-8664 Online ISSN: 2456-8716 | Page 1 of 11 Go<br>Universities in Rajasthan<br>Yadav Sumit Kumar<br>LOPMENT Volume: 19 Issue.<br>1958/2231-6736.2024.000<br>and policy options<br>we: 3spl Pages: 1-29 | Sort by: Litest date V<br>1 Pages: 120-123<br>020.6 |        |
| Agriculture \$3 Buildary 19 Social Science 17 Applied Science Technology 5 Publication Years Publication S Place Place P | <ul> <li>Title: Nanoparticle application for<br/>Author(s): Mir Mudasir Ahmad, Bansal I<br/>Source: INDIAN JOURNAL OF AGRICI<br/>Published: Jun 2023 Print ISSN: 0970-<br/>PPF   Preview</li> <li>Title: Nanopesticides: An approac<br/>Author(s): Sharma Urvi, Sanjta Suman,<br/>Source: JOURNAL OF ENTOMOLOGIC</li> </ul>                                                            | r sustainable agriculture and post-h<br>Nitika, Sharma Siya, Negi Neelam Prabha<br>ULTURAL BIOCHEMISTRY Volume: 36<br>6399 Online ISSN: 0974-4479 DOI: 10.5<br>Ch towards precision insect-pest ma<br>, Sharma Sandeep Kumar<br>CAL RESEARCH Volume: 47 Issue: 2 Po                            | arvest technology: Advances<br>Issue: 1 Pages: 10-25<br>1958/0974-4479.2023.000<br>Inagement in <b>agriculture</b><br>1985: 288-294                                     | ces and future perspective                          |        |

## Search Results: Total Articles Found: 107

You will see articles that have "Agriculture" in the title AND "Sharma" as the author (s).

You can refine your search results by:

• Author

OR

NOT

to combine search terms.

- Publications
- Subject Category
- Publication Year
- Institutions
- Place

|                                                                         |                                                                                                    | Accessing Additional Features                                                                                                    |  |  |
|-------------------------------------------------------------------------|----------------------------------------------------------------------------------------------------|----------------------------------------------------------------------------------------------------|--|--|
|                                                                         |                                                                                                    |                                                                                                    |  |  |
| Additional Features:                                                    |                                                                                                    | Accessing Additional Features<br>To use more features, you need to Register or Log in first.                                                |  |  |
| <ol> <li>Remote Access</li> <li>Subscribe to TOC Alerts</li> </ol>      |                                                                                                    | <b>Registration</b> : Provide your email address, first name, and last name.                                                                |  |  |
|                                                                         |                                                                                                    | Login: Use your email address and password.                                                                                                 |  |  |
|                                                                         |                                                                                                    | REMOTE ACCESS/DEVICE PAIRING                                                                                                    |  |  |
| Login/Register                                                          | Access ljour.net Anywhere                                                                                                    |                                                                                                    |  |  |
| EMOX                                                                    | 1. Click on the "Demote Access" ison on the light not home screen to enable pairing                                                                                                |                                                                                                    |  |  |
| <b>2</b>                                                                | <ol> <li>Click on the Remote Access from on the jour. Net nome screen to enable pairing.</li> <li>Enjoy 24/7 access to research content from anywhere, anytime.</li> </ol>         |                                                                                                    |  |  |
| ACCES                                                                   | <ol> <li>Register and log in to Ijour.net for additional features</li> <li>After logging in, click the Remote Access icon to instantly access all content subscribed by</li> </ol> |                                                                                                    |  |  |
| u                                                                       | your University/Institution.                                                                                                    |                                                                                                    |  |  |
|                                                                         | device again.                                                                                                    |                                                                                                    |  |  |
|                                                                         |                                                                                                    | Subscribe to TOC Alerts                                                                                                    |  |  |
|                                                                         | Stay Updated with New Journal Issues!                                                                                                    |                                                                                                    |  |  |
| Subscribe TOC                                                           | 1. Visit ijour.net and go to <b>Products &gt; Journals</b> .                                                                                                    |                                                                                                    |  |  |
|                                                                         | 2. Select your journal of interest.                                                                                                    |                                                                                                    |  |  |
|                                                                         | 3. Click <b>Subscribe TOC Alerts</b> on the left side.                                                                                                    |                                                                                                    |  |  |
|                                                                         | 4. Re                                                                                                    | gister to receive free email notifications for every new issue upload.                                                                      |  |  |
|                                                                         | 5. Yo                                                                                                    | ou are now successfully registered for free TOC Alerts!                                                                                     |  |  |
|                                                                         | 6. Yo                                                                                                    | ou will receive email alerts when new issues are uploaded to the ijour.net digital archive                                                  |  |  |
| Ijournet                                                                |                                                                                                    | Welcome! Diva Enterprises Pvt Ltd. (IPs Last access 1-Oct-2024 12:45) (103.57.187.179)<br>Users online: 10370 v 0 Items                     |  |  |
| International Academic Journals Network Home Associate About Us Product | ts Price List 2024                                                                                                    | 4 Contact Us Tutorial                                                                                                    |  |  |
| Academic                                                                |                                                                                                    | Welcome! Mr. Admin Admin (Last Login 27-Sep-2024 10:17) Log Out Successful registeration for free TOC Alerts                                |  |  |
| Discourse<br>Journal Home Now, you will receive                         | essfully registered<br>intimation of new iss                                                                                                    | for free TOC Alerts for the publication.<br>sue uploaded to the digital archive of <i>indianjournals.com</i> for the publication, by email. |  |  |
| Archive Home                                                            |                                                                                                    |                                                                                                    |  |  |
|                                                                         |                                                                                                    | For Assistance or Queries:                                                                                                    |  |  |
| <b>C</b> Phone: +91-11-45055555                                         |                                                                                                    |                                                                                                    |  |  |
| ⊠ Email: info@ijour.net                                                 |                                                                                                    |                                                                                                    |  |  |
|                                                                         |                                                                                                    | Website: www.ijour.net                                                                                                    |  |  |
| To request i                                                            | nformati                                                                                                    | on or a product demonstration write us <u>info@ijour.net</u>                                                                                |  |  |
|                                                                         |                                                                                                    | Thank Van!                                                                                                    |  |  |

Thank You!